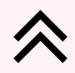

## INSTRUCCIONES

## para crear una CUENTA MIEMBRO

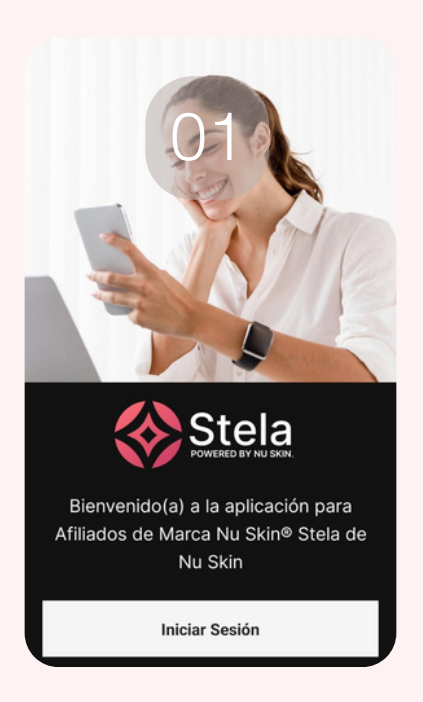

Ingresa a la App Stela, e inicia sesión con tu usuario.

| CLIENTE                                    | MIEMBRO                          |                |
|--------------------------------------------|----------------------------------|----------------|
|                                            | 04                               |                |
| Intro Message                              | for Share and C                  | opy            |
| para converti<br>encantaría co<br>contigo. | rte en Miembro<br>ntinuar colabo | o. Me<br>rando |
| Show an intro<br>sharing                   | message wher                     | י ר            |
| http                                       | s://nskn.co/II                   | xy13           |
| ESCANEAR<br>QR                             | COMPARTIR                        | COPIAR         |
| Elige el tipo de                           | invitación y com                 | parte tu       |

Luego COPIAR Y ya esta listo el Link para que puedas crear tu CUENTA MIEMBRO a nombre de algún familiar.

| Ş                  | Ganancias              | >          |
|--------------------|------------------------|------------|
| Ø                  |                        | >          |
| <u>l</u>           | Graph By               | >          |
|                    | By the Numbers         | >          |
| COMPAR             | RTIR                   |            |
| ĹЪ                 | Acceder a invitación   |            |
| Ŷ                  | Comparte Vera          | >          |
| RECONO             | CIMIENTO               |            |
| E.C.               | Viajes de Éxito        | >          |
| <b>C</b><br>Inicio | Productos Crear Oferta | •••<br>Más |

Luego iras a los tres puntitos ... Más y después a ACCEDER A INVITACIÓN.

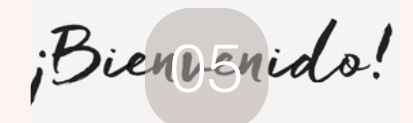

te ha invitado a crear una cuenta de Nu Skin como Miembro. Acepta esta invitación para disfrutar de precios con descuento en los productos galardonados de Nu Skin.

Aceptar invitación

Paso siguiente, ingresas al enlace y seleccionas aceptar invitación.

| < invita                                                   | icion a regist                              | trarse                              | Q  |
|------------------------------------------------------------|---------------------------------------------|-------------------------------------|----|
| 1. Selecciona<br>Select the mar<br>prospect you            | el mercado (<br>kelant Bgu<br>vill Gold Ing | e <b>idioma</b><br>lage for th<br>g | e  |
| Mercado                                                    |                                             |                                     |    |
| Argentina                                                  |                                             |                                     |    |
| Idioma                                                     |                                             |                                     |    |
| Español                                                    |                                             |                                     | ~  |
| 2. Selecciona<br>compártela<br>Elige el tipo de<br>enlace. | <b>el tipo de inv</b><br>invitación y c     | <b>vitación y</b><br>comparte f     | tu |
| CLIENTE                                                    | MIEMBRO                                     | AFILIAD<br>MARC                     |    |
|                                                            |                                             |                                     |    |

Cuando lo hagas se te abrirá esa pantalla. Vas a seleccionar Mercado: ARGENTINA Tipo de invitación: MIEMBRO

| Los Miembros de Nu Skin disfrutan de los      |
|-----------------------------------------------|
| innovadores productos de la compañía a        |
| precios con descuento. ¡Llena este formulario |
| para empezar tu camino romo Miembro de Nu     |
| Skin!                                         |

## Informacion Personal

.. .

| Apellido  |          |  |
|-----------|----------|--|
|           |          |  |
| Número de | Celular: |  |
| AR (+54)  | ~        |  |

Deberás cargar todos los datos solicitados: Nombre completo, teléfono, DNI, e-mail, contraseña, y para finalizar CREAR CUENTA.